# Active Image-Auswahl auf Stackable Switches der Serie Sx500

## Ziel

Mit dem Stackable Switch der Serie Sx500 können Sie mehrere Firmware-Images speichern. Eines der Bilder wird als aktives Bild identifiziert, die anderen als inaktive Bilder. Wenn die Firmware des Switches aktualisiert wird, wird das neue Image dem Image-Verzeichnis hinzugefügt. Der Switch verwendet jedoch das aktuelle aktive Bild (die alte Version), bis der Status des neuen Images auf das aktive Bild geändert wird. In diesem Artikel wird erläutert, wie Sie das aktive Image auf Stackable Switches der Serie Sx500 auswählen.

Hinweis: Bei Stackable Switches wird das aktive Image pro Stack-Einheit angezeigt.

#### Anwendbare Geräte

·Stackable Switches der Serie Sx500

## Softwareversion

·1.3.0.62

## Auswahl des aktiven Images

Schritt 1: Melden Sie sich beim Webkonfigurationsprogramm an, und wählen Sie Administration > File Management > Active Image aus. Die Seite Active Image wird geöffnet:

| Active Image                            |                         |
|-----------------------------------------|-------------------------|
| Active Image:                           | Image 2                 |
| Active Image Version Number:            | 1.3.0. <mark>6</mark> 2 |
| Active Image After Reboot:              | 1.3.0.62 🗸              |
| Active Image Version Number After Reboo | ot: 1.3.0.62            |
| Apply Cancel                            |                         |

**Hinweis:** Das Feld "Active Image Version Number" (Active Image-Versionsnummer) zeigt die aktuelle aktive Version der Firmware an, die vom Gerät verwendet wird.

| Active Image                              |                      |
|-------------------------------------------|----------------------|
| Active Image:                             | Image 2              |
| Active Image Version Number:              | 1.3.0.62             |
| Active Image After Reboot:                | 1.3.0.62 🗸           |
| Active Image Version Number After Reboot: | 1.2.5.70<br>1.3.0.62 |
| Apply Cancel                              |                      |

Schritt 2: Wählen Sie aus der Dropdown-Liste "Active Image Version Number After Reboot" (Nummer der aktiven Image-Version nach Neustart) die aktuelle Firmware aus, die Sie verwenden möchten.

**Hinweis:** Firmware-Images werden automatisch angehängt, wenn Sie ein neues Firmware-Upgrade installieren. Weitere Informationen zur Firmware-Aktualisierung finden Sie im Artikel *Firmware-Upgrade über HTTP/HTTPS für Stackable Switches der Serie Sx500*.

Schritt 3: Klicken Sie auf Übernehmen.